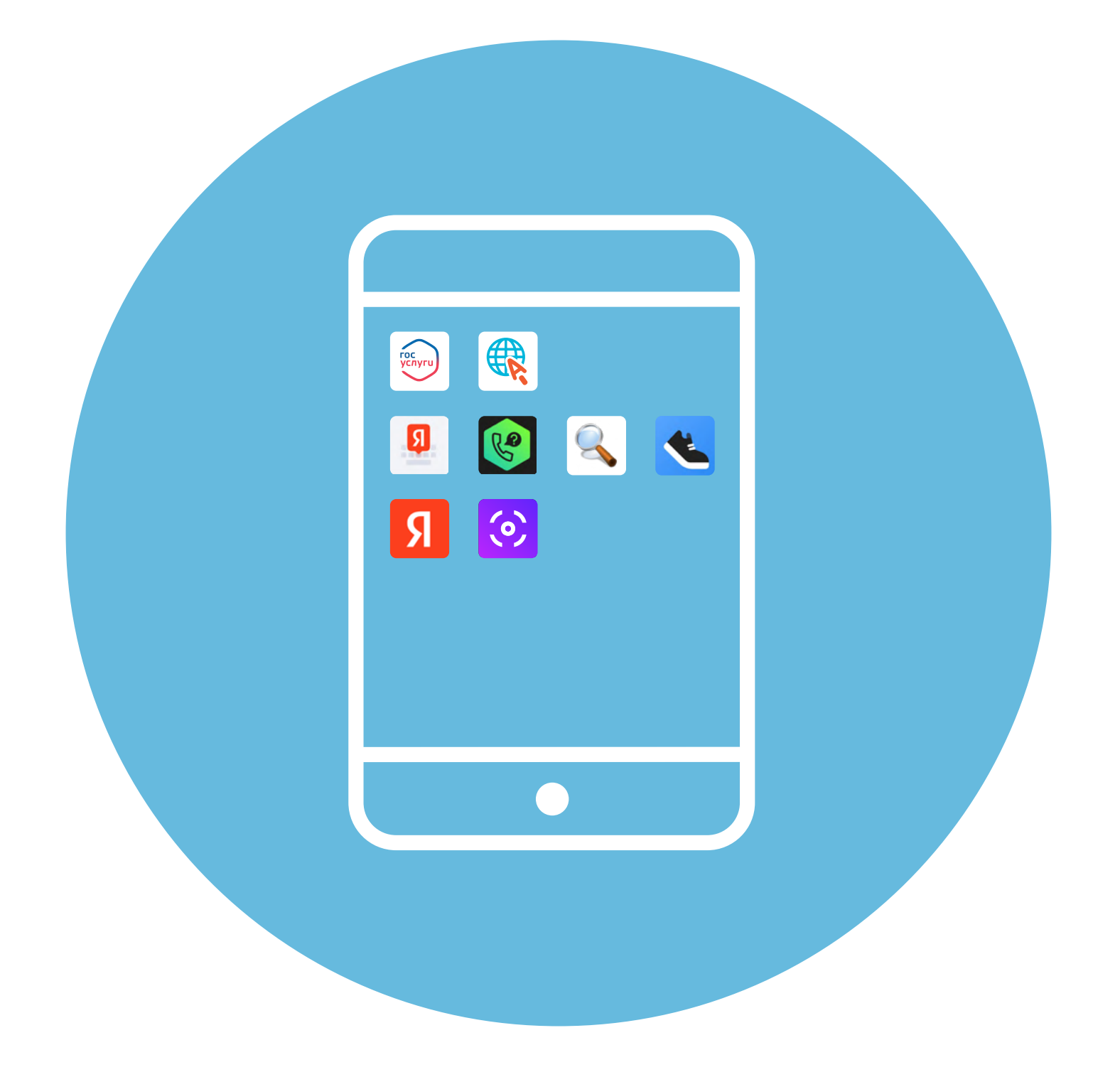

# Рекомендуемые мобильные приложения

В этой главе учитываются рекомендации преподавателя компьютерной грамотности для граждан старшего возраста в СПБ ГБУ «КЦСОН Приморского района» Салаховой Татьяны Рифхатовны.

Ряд полезных мобильных приложений также рассматривается в главах 3-8 модуля 12 «Основы работы на смартфоне» расширенного курса «Азбука интернета».

## Приложение «Яндекс.Клавиатура»

Главное назначение мобильного телефона – общение и поиск информации. Именно с помощью смартфона вы можете обмениваться мгновенными сообщениями, искать информацию в интернете. Одним словом, **клавиатура** – один из главных инструментов в мобильном телефоне.

Рекомендуется установить «**Яндекс.Клавиатуру**» — она обладает гибкими настройками, поддерживает автоисправление, подсказывает слова, включает переводчик, имеет встроенный поиск Яндекс.

Чтобы установить «Яндекс.Клавиатуру», нужно:

- 1. Зайти в магазин приложений.
- 2. Найти и скачать приложение «Яндекс.Клавиатура».

Далее нужно ее интегрировать во все приложения на смартфоне. Для этого необходимо:

- открыть приложение «Яндекс.Клавиатура» и дать доступ приложению к уведомлениям;
- нажать «Включить»;
- откроется страница, где нужно будет активировать «Яндекс.Клавиатуру». (Если у вас уже установлено приложение «Яндекс – с Алисой», то в списке доступных клавиатур уже будет «Яндекс.Клавиатура».);
- затем нажать «Выбрать»;
- выбрать «Яндекс.Клавиатуру» 2.1;
- далее нажать «Продолжить», затем «Готово».

ГЛАВА

| 2.1 |                                                           | < Список доступных кла                                                  | ви |                                        |                                                              |
|-----|-----------------------------------------------------------|-------------------------------------------------------------------------|----|----------------------------------------|--------------------------------------------------------------|
|     | 2                                                         | Клавиатура по умолчанию<br>Клавиатура Samsung                           |    |                                        |                                                              |
|     |                                                           | Bce                                                                     |    | 0                                      |                                                              |
|     |                                                           | Клавиатура Samsung<br>English (UK), Español (US), Еλληνικά и<br>Русский |    | 0                                      |                                                              |
|     |                                                           | Google Голосовой ввод<br>Автоматически                                  |    |                                        |                                                              |
|     | 1 2 3                                                     | Яндекс Клавиатура<br>Яндекс                                             |    | 2 3                                    | 2 3                                                          |
|     | Включите Яндекс<br>Клавиатуру                             | <b>Яндекс Клавиатура</b><br><sup>Яндекс</sup>                           |    | Выберите Яндекс<br>Клавиатуру в списке | Выберите способ ввода <ul> <li>Клавиатура Samsung</li> </ul> |
|     | Выберите Яндекс Клавиатуру в<br>настройках в режиме ввода | Яндекс Клавиатура<br>Яндекс Клавиатура                                  |    |                                        | О Яндекс Клавиатура                                          |
|     |                                                           | Кнопка клавиатуры на                                                    | ~  |                                        | Отображение кнопки "К 🌑                                      |
|     | Включить                                                  | панели навигации                                                        |    | Выбрать                                | отооражение значка 💷 на навигац                              |

Теперь можно перейти к настройкам клавиатуры. На открывшейся странице вам предложат отметить дополнительные настройки:

- можно поставить дополнительный ряд цифр (так удобнее будет вводить цифры);
- заблокировать нецензурные слова в подсказках;
- активировать редактор.

2.2

#### $\leftarrow$ 🜐 Язык Русский, Латиница Настройки 🔕 Темы 🙂 Внешний вид Популярные настройки Высота, отступы 0 K I A K II 1 2 3 4 5 🚺 Звук и вибрация Дополнительны Панель 🖪 Клавиши й ряд с цифра... редактора Ряд с цифрами, отдельная запятая, дополнительные 0 в символы a` 💈 Ввод текста Превью Дополнительны Автоисправление е символы - @... символов 🕒 Жесты и голос Блокировка Голосовой ввод, управление нецензурных слов жестами, свайп Не будет нецензурных слов в подсказках Верхняя панель

#### Далее пролистните страницу вверх 2.2.

Теперь можно:

- выбрать нужные языки. По умолчанию стоит русский и латиница;
- откорректировать внешний вид (например, увеличить размер клавиатуры);
- обязательно зайти в пункт «Ввод текста» и здесь активировать все подсказки;
- в пункте «Верхняя панель» включить отображение подсказок;
- активировать все сервисы в пункте «Персонализация».

Клавиатура настроена. Теперь можно ее опробовать. Откройте браузер или любое приложение для общения. В строке ввода текста установите курсор – внизу отобразится клавиатура.

Значки над клавиатурой помогут перейти к ее настройкам, к поиску в Яндексе или к встроенному переводчику **2.3**.

| Поле набора текста                     | C   | 7            |   |     |        |     |        | (   |           | 0 | <u>Q</u>        | Строка значков<br>редактирования текста           |
|----------------------------------------|-----|--------------|---|-----|--------|-----|--------|-----|-----------|---|-----------------|---------------------------------------------------|
| Перейти к подсказкам,                  | к   | ( <u>0</u> ) | ^ | <   | 13     | 1   | >      | ~   | ٥         |   | X               | Поиск Яндекс                                      |
| Вставить<br>скопированный текст        | 1   | 2            | 3 | 4   | @<br>5 | ;   | Q<br>6 | 7   | ୍ଦ୍ର<br>8 | 9 | ت<br>بر<br>0    | Настроики клавиатуры<br>Значки-эмоции<br>(Эмодзи) |
| Переводчик                             | Й   | ц            | У | к   | E      | н   | Г      | ш   | щ         | 3 | x               |                                                   |
| Пробел                                 | Φ   | ы            | B | Å   | п      | P   | o      | Л   | Д         | ж | Э               | ∕Удалить                                          |
| Смена языка                            |     | Я            | Ч | С   | М      | N   | T      | P   | Б         | Ю | ×               | Наговорить текст                                  |
| Переход к знакам,<br>символам и цифрам | #13 | •            |   | , . | ŀ      | Рус | ский   | , Q | · ·       | 1 | <del>ب</del> ہے | Переход<br>на следующую строку                    |

Например, если нажать на значок «**Переводчик**», отобразится строка для ввода текста. Вы можете сверху выбрать язык, на который нужно будет перевести набранный вами текст. Начните набирать текст и вы увидите, что переводчик автоматически начал перевод. Чтобы отключить переводчик, нужно над клавиатурой нажать значок «**Крестик**» **2.4**.

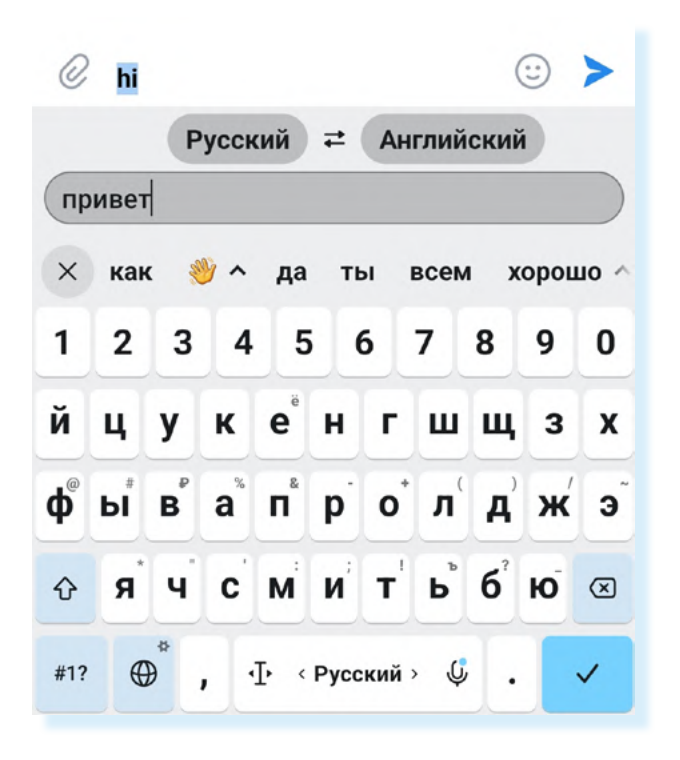

На «Яндекс.Клавиатуре» можно быстро набрать текст и не сделать ошибок. При наборе в верхней части клавиатуры начнут отображаться слова подсказки. Пальцем передвиньте строку с подсказками влево, тогда вы сможете получить больше подсказок. Если вы увидели нужное слово, можете не набирать его полностью, а просто нажать на него – текст отобразится в сообщении. 2.4

#### Приложение «Определитель номера»

Полезное приложение, которое позволяет фильтровать личные и спамзвонки от компаний и мошенников. Сервис «**Определитель номера**» есть в приложении Яндекс Браузера, СБЕРа и других.

В главе 6 модуля 12 «Основы работы на смартфоне» расширенного курса «Азбука интернета» представлен алгоритм установки определителя номера Яндекс.

Есть отдельные приложения, определяющие нежелательные звонки. Например, «**Антиспам: Kaspersky Who Calls**». Его можно найти в магазине приложений. Установите приложение и найдите его на экране смартфона **2.5**.

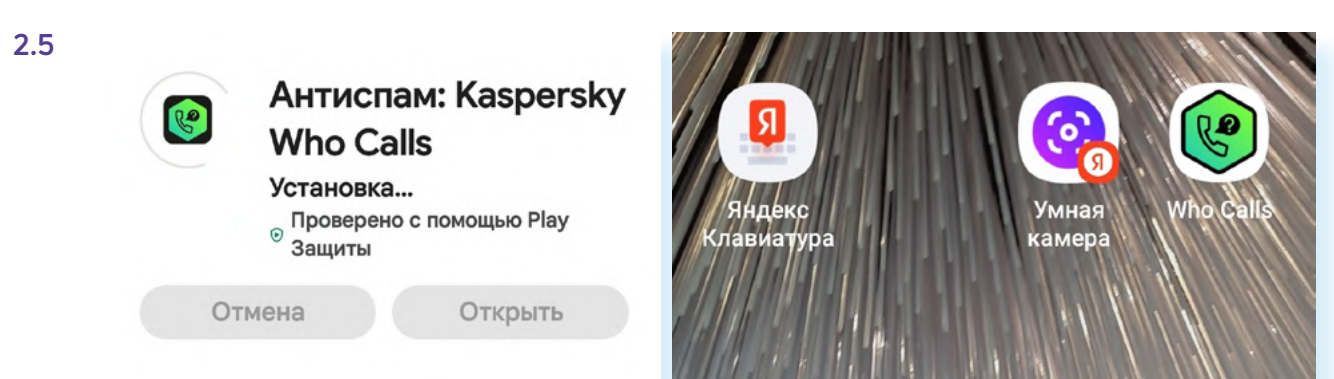

При первом входе следуйте подсказкам на экране.

- 1. Нажмите «Далее», затем снова «Далее».
- 2. Разрешите доступ приложению к списку вызовов и уведомлениям.
- 3. Нажмите «Далее».
- 4. Вновь нажмите «Далее».
- 5. Разрешите доступ к контактам и нажмите «Далее».
- 6. Разрешите совершать звонки и управлять ими.
- 7. В списке выберите Who Calls и нажмите «По умолчанию».
- 8. Закройте рекламное предложение, нажав вверху слева крестик 2.6.

| 2.6 |                                                                     |                                                                                                    | ×                         |                                                                                         |
|-----|---------------------------------------------------------------------|----------------------------------------------------------------------------------------------------|---------------------------|-----------------------------------------------------------------------------------------|
|     |                                                                     | Сделать "Who Calls" прилож<br>для автоматического<br>определения номеров и за<br>от спама по умолчании | кением<br>о<br>щиты<br>о? | Kaspersky Plus                                                                          |
|     |                                                                     | Нет<br>Используется по умолчанию                                                                       | 0                         | <ul> <li>✓ Who Calls Premium</li> <li>✓ Постоянная защита от вирусов</li> </ul>         |
|     | Разрешите Who Calls работать                                        | Y Браузер                                                                                              | 0                         | ✓ Защита платежей                                                                       |
|     | с вашими звонками по<br>умолчанию                                   | 🞯 СберБанк                                                                                             | 0                         | <ul> <li>Защита от фишинговых ссылок</li> <li>Оптимизация производительности</li> </ul> |
|     | Нажмите "Далее", чтобы перейти                                      | <b>9</b> Яндекс                                                                                        | 0                         | <ul> <li>Поиск утечки данных</li> </ul>                                                 |
|     | L L                                                                 | Яндекс Старт                                                                                           | 0                         | Сколько устройств будут<br>использовать эту подписку?                                   |
|     | Разрешить приложению Who Calls<br>совершать звонки и управлять ими? | 🕲 Viber                                                                                                | 0                         | 1 3 5                                                                                   |
|     | Разрешить                                                           | (Who Calls<br>Разрешения не требуются                                                                  | ۲                         |                                                                                         |
|     | Запретить                                                           | Отмена По умолча                                                                                       | нию                       | Купить на веб-саите<br>1299 ₽ за первый год                                             |

Приложение проинформирует вас, сколько организаций звонили вам за последний месяц. Нажмите «Спасибо».

Закройте появившееся окно оценки приложения – вы сможете оценить его позже.

Теперь перейдите в раздел «**Звонки**». Звонки от организаций и жалобы на спам будут подписаны.

В разделе «**Проверка**» вы можете проверить любой номер, если он вызывает у вас подозрения. Просто введите его в указанное поле, и приложение сообщит информацию о нем **2.7**.

| Звонки                                                                   | Проверка номера                                                          |
|--------------------------------------------------------------------------|--------------------------------------------------------------------------|
| Пятница, 10 ноября 2023                                                  |                                                                          |
| Вика (2) 16:41<br>Из контактов                                           |                                                                          |
| Четверг, 9 ноября 2023                                                   |                                                                          |
| +7 960 450-95-43 (2)         © 16:29           Есть жалобы на спам       | Введите номер                                                            |
| Среда, 8 ноября 2023                                                     |                                                                          |
| Наташаэкстра (6) 18:01<br>Из контактов                                   | Проверить номер                                                          |
| Вторник, 7 ноября 2023                                                   |                                                                          |
| Вика 15:44<br>Из контактов                                               |                                                                          |
| Больше защиты<br>и приватности<br>в интернете<br>Получить Kaspersky Plus | Больше защиты<br>и приватности<br>в интернете<br>Получить Kaspersky Plus |
| O<br>Звонки 🧐 🛋 🌣                                                        | О С Проверка                                                             |

Также для безопасности есть приложение с расширенными функциями, которое обеспечивает и антивирусную защиту устройства. Называется «Kaspersky: Антивирус и Защита». Его можно скачать из российского магазина приложений RuStore.

При установке следуйте инструкциям на экране. Бесплатно здесь можно использовать сервисы «Проверка устройства», выбрав «Быструю» или «Полную проверку», и «Безопасный сканер штрих-кодов», он открывает камеру и останавливает переходы по вредоносным ссылкам. Мошенники в последнее время используют QR-коды для перехода на поддельные сайты. Поэтому, если вы сомневаетесь в надежности QR-кода, просканируйте его с помощью данного сервиса 2.8.

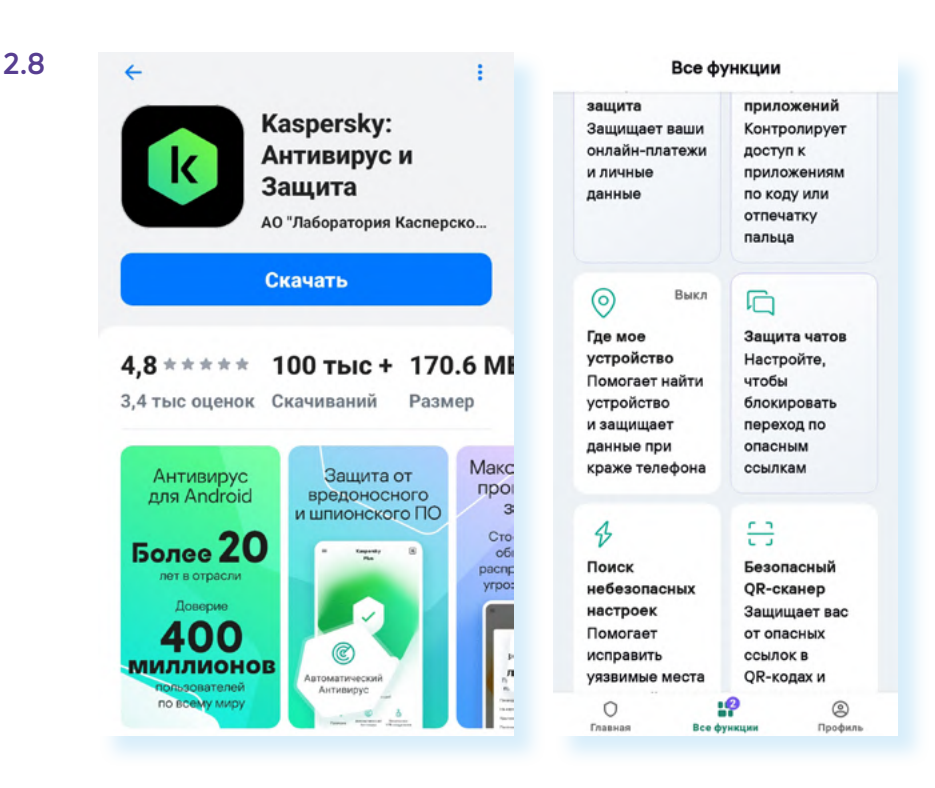

### Приложение «Лупа»

Подобных приложений, увеличивающих изображение, немало. Одно из наиболее удобных – «Ваша лупа», его также можно скачать из магазина приложений 2.9.

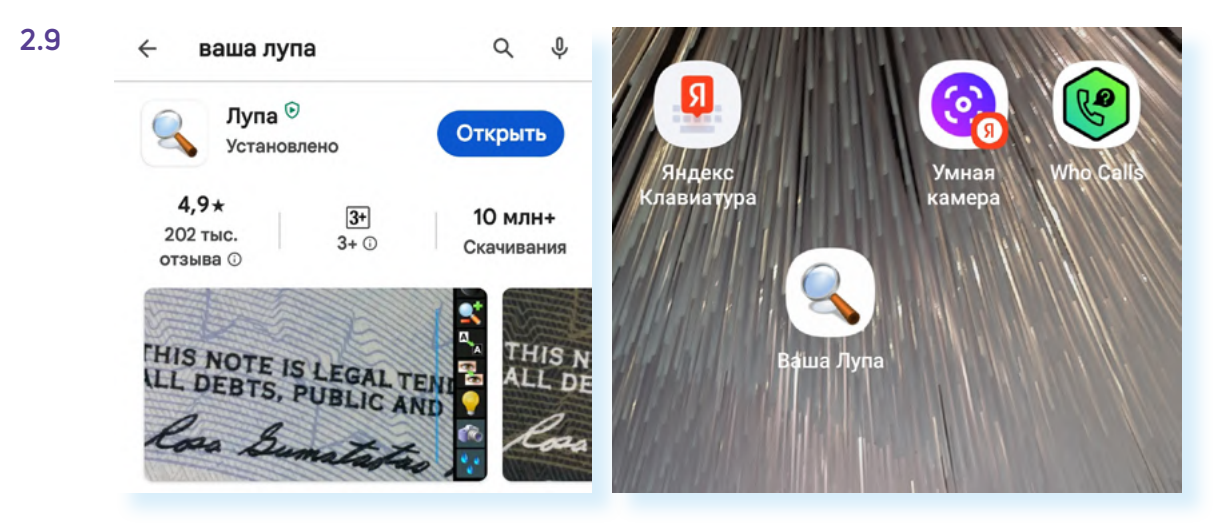

Приложение в начале использования попросит разрешения для съемки фото и видео. Выберите «При использовании приложения». И далее приложение готово к работе.

Внизу есть ряд кнопок, которые позволяют включить подсветку, изменить цвет фона, повернуть изображение, сфотографировать его, увеличить изображение, улучшить фокус или перейти к настройкам. Чтобы увидеть все доступные кнопки управления, нужно сдвинуть панель влево (свайп влево) **2.10**.

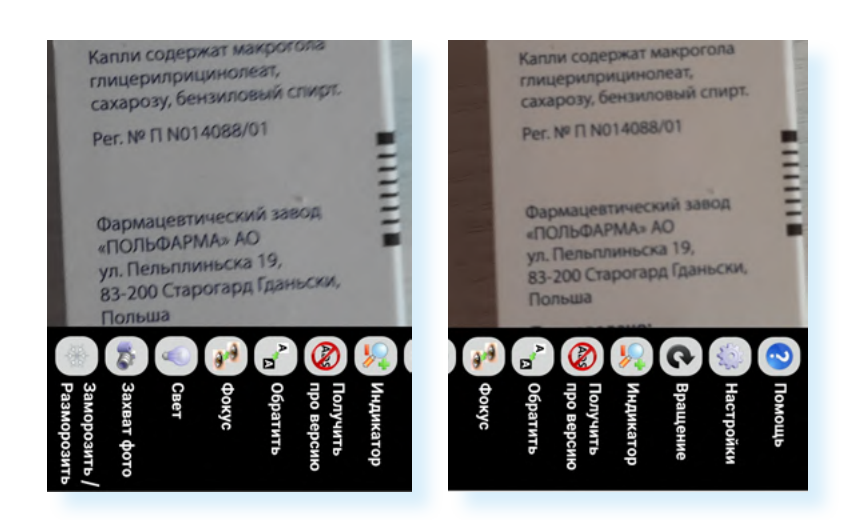

### Приложение «Шаги в ВКонтакте»

Приложений, позволяющих считать шаги и следить за своей активностью, немало. Достаточно удобный шагомер встроен в приложение «**ВКонтакте**». Он позволяет не только считать шаги, но и соревноваться с друзьями из социальной сети, участвовать в специальных заданиях по достижению цели – определенного количества шагов в день. Сервис бесплатный.

Чтобы активировать его:

- откройте приложение «ВКонтакте»;
- внизу нажмите раздел «Сервисы»;
- если среди сервисов не увидели «Шаги», нажмите «Все сервисы»;
- если и здесь не увидели «Шаги», посмотрите в категории «Здоровье и фитнес» 2.11;

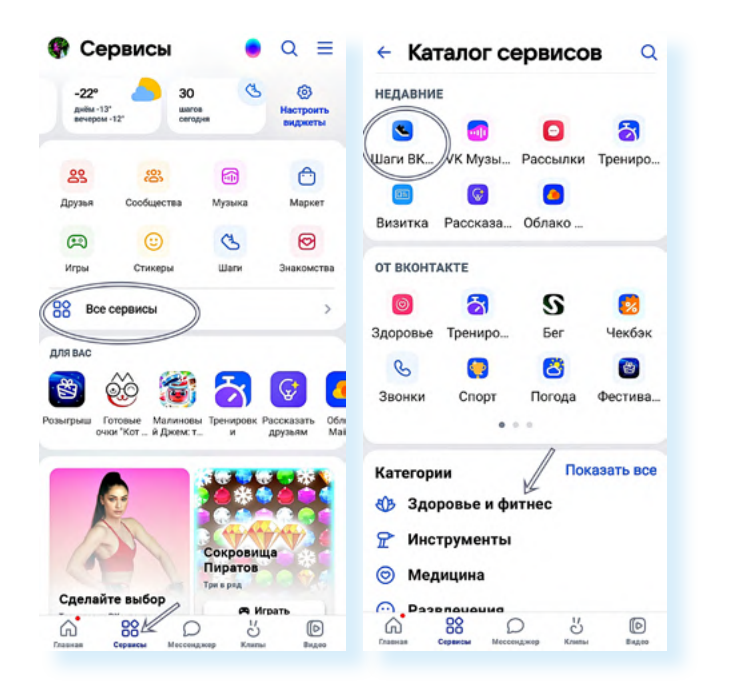

откройте сервис «Шаги».

2.10

Для удобства стоит добавить иконку сервиса на экран мобильного телефона: нажмите «**Добавить на главный экран**», затем «**Добавить**» и еще раз «**Добавить**».

На странице сервиса вы сможете:

- перейти в раздел «Статистика» и посмотреть свои результаты по шагам за несколько дней или даже месяцев;
- поделиться достигнутыми результатами на своей странице в социальной сети «ВКонтакте»;
- увидеть свои достижения;
- перейти к статьям о поддержании здоровья;
- перейти к настройкам 2.12.

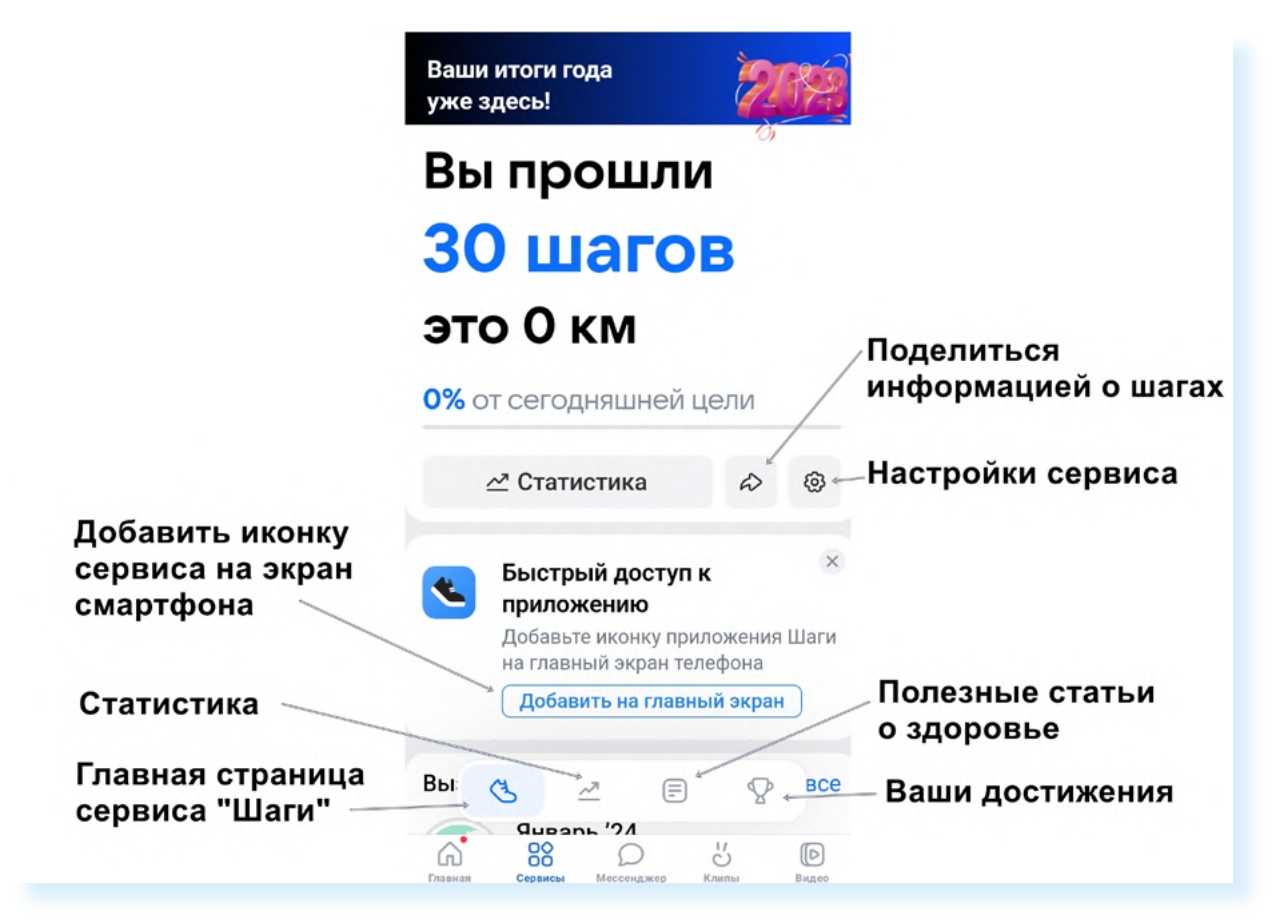

В настройках вы можете выбрать цель – сколько шагов в день вы планируете совершать. Выберите нужное количество **2.13**.

| 2.13 | 🗧 Настройки                                                         | × Выбор цели         |  |  |  |
|------|---------------------------------------------------------------------|----------------------|--|--|--|
|      | Приватность                                                         | 500 шагов (0,4 км)   |  |  |  |
|      | Цель                                                                | 1 000 шагов (0,7 км) |  |  |  |
|      |                                                                     | 1 500 шагов (1,1 км) |  |  |  |
|      | 10 000 шагов (7,1 км) — — — — — — — — — — — — — — — — — — —         | 2 000 шагов (1.4 км) |  |  |  |
|      | Укажите количество шагов, которое вы бы<br>хотели проходить за день | 2 500 шагов (1,8 км) |  |  |  |

Чтобы пригласить друзей из социальной сети к соревнованиям и каждый день видеть, кто в тройке лидеров, пролистните страницу вверх.

Здесь есть блок «Топ друзей».

- 1. Нажмите «Настроить» вы увидите тех, кто уже использует сервис «Шаги» и можете пригласить других своих знакомых. Для этого нужно нажать «Пригласить» напротив имени друга.
- **2.** Друзья получат приглашение настроить сервис «Шаги» у себя в «ВКонтакте».
- **3.** Нажмите «Готово» **2.14**.

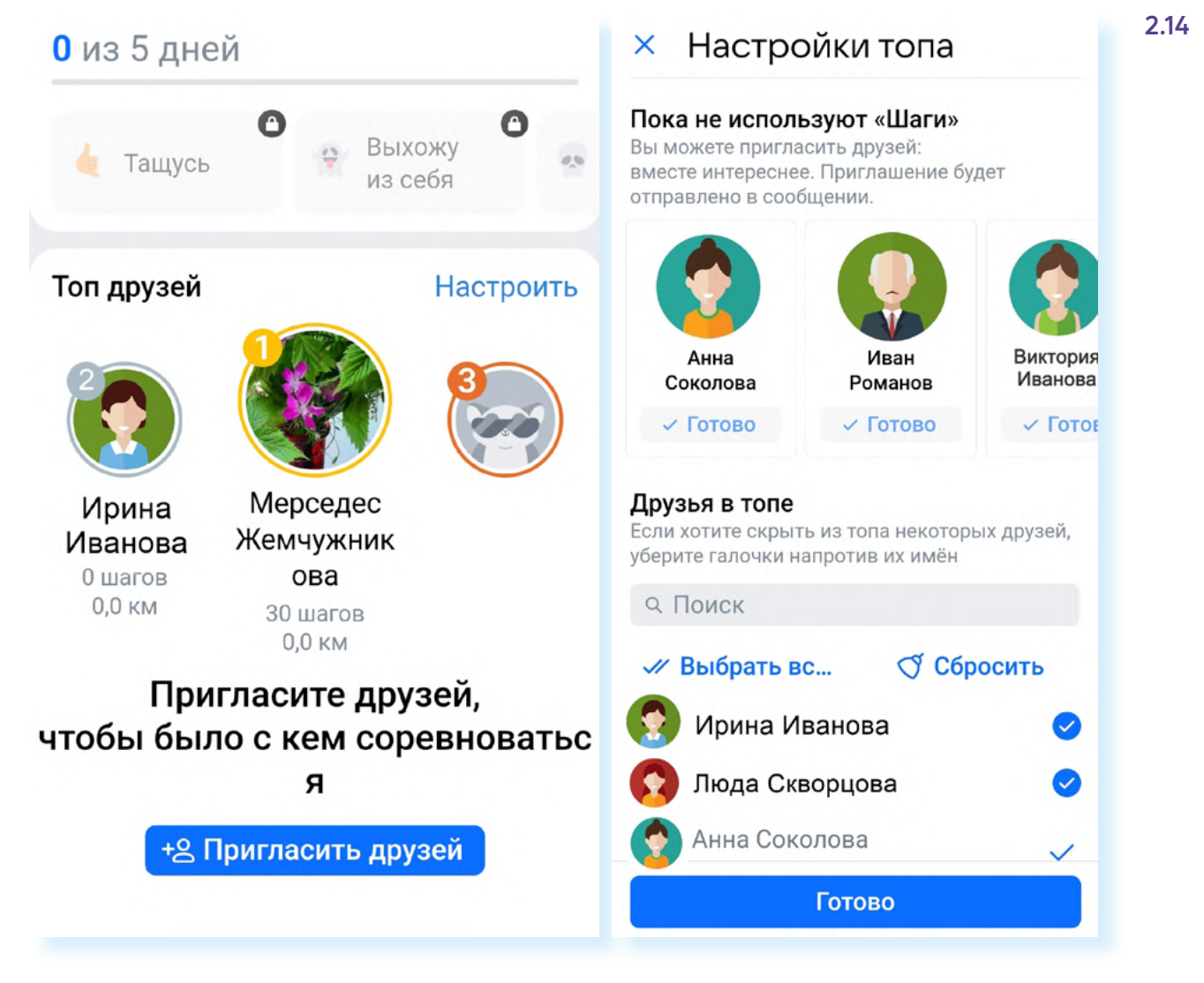

Вы можете выбрать любое приложение-шагомер. Например, «Шагомер – счетчик шагов» или «Шагомер Расег и счетчик шагов». Некоторый функционал в них будет платным, также периодически будет появляться реклама. Но увидеть количество шагов, посмотреть статистику можно и бесплатно.

Скачайте, установите, попробуйте. Если приложение для вас неудобно, удалите его. Удаляйте приложение через «Настройки», раздел «Приложения». Подробная информация по выбору и удалению неактуальных приложений есть в главе 3 модуля 12 «Основы работы на смартфоне» расширенного курса «Азбука интернета».

#### Сервис «Умная камера» от Яндекса

«Умная камера» позволяет распознать предметы на фото, определить породу кошки или собаки по фотографии, перевести текст, отсканировать документ, распознает и выведет текст на экран, предложит решение уравнений.

Чтобы начать пользоваться «Умной камерой», нужно из магазина приложений скачать приложение «Яндекс – с Алисой». Найти его значок на экране смартфона и открыть 2.15.

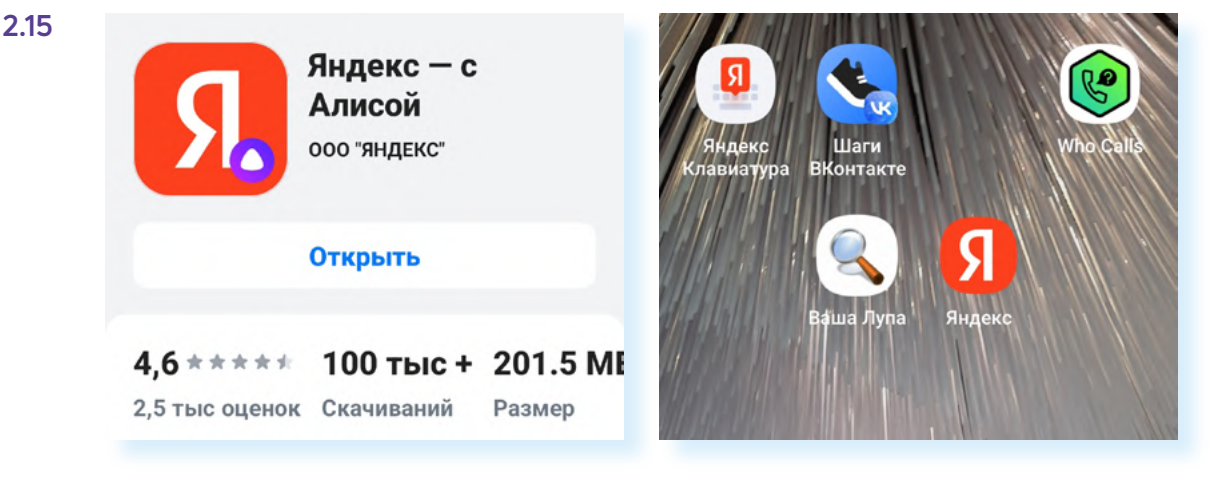

В строке поиска справа нажать на значок фотоаппарата – откроется «Умная камера». Сразу добавьте виджет (значок) сервиса на экран смартфона – в этом случае вам не нужно будет заходить в Яндекс, чтобы использовать «Умную камеру», достаточно будет нажать на значок сервиса.

Чтобы добавить его на экран:

- откройте «Умную камеру»;
- вверху нажмите на значок меню;
- нажмите «Добавить на главный экран» 2.16;

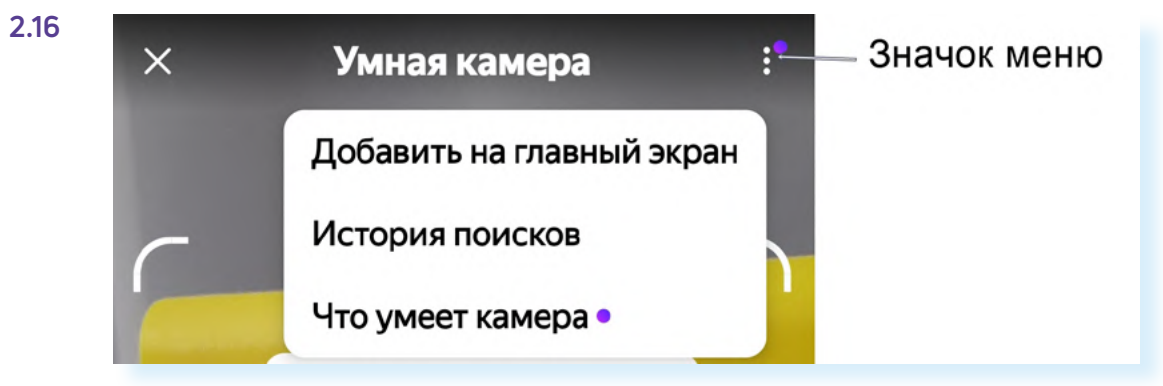

#### • затем вновь нажмите «Добавить».

Значок «Умная камера» появится у вас на экране смартфона 2.17.

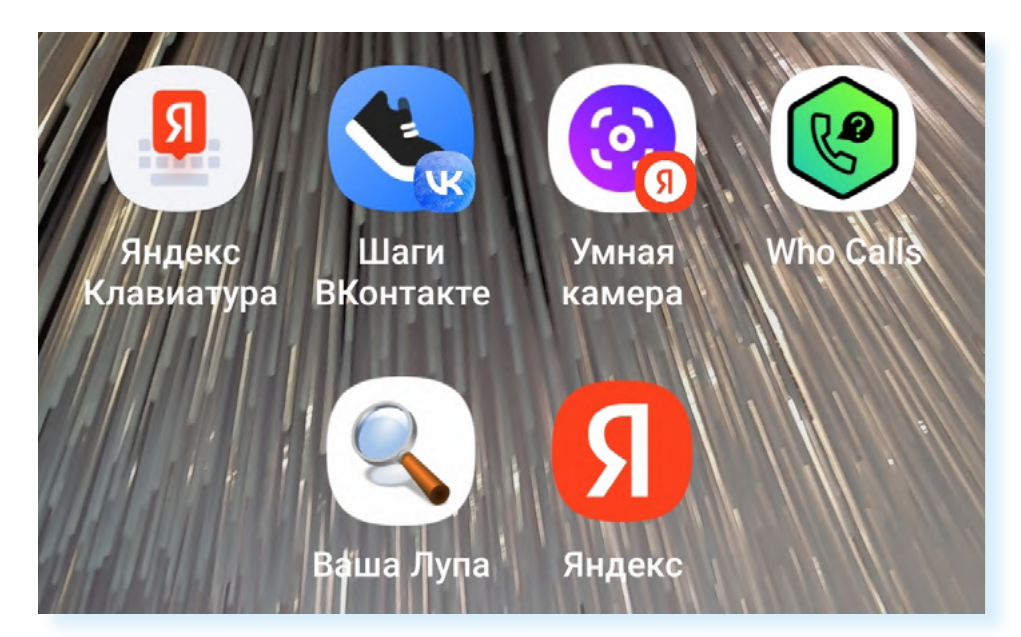

Для работы с «**Умной камерой**» пользуйтесь подсказками на экране и разделами внизу.

Здесь два меню. Одно позволяет переходить от одной задачи к другой. Чтобы увидеть все возможности, проведите пальцем влево (свайп влево).

Выберите, что вы хотите сделать: решить пример, перевести текст, сделать скан или распознать предмет на фото.

Второе меню находится ниже. Оно позволяет увеличить изображение, переключить камеру, включить подсветку (вспышку) **2.18**.

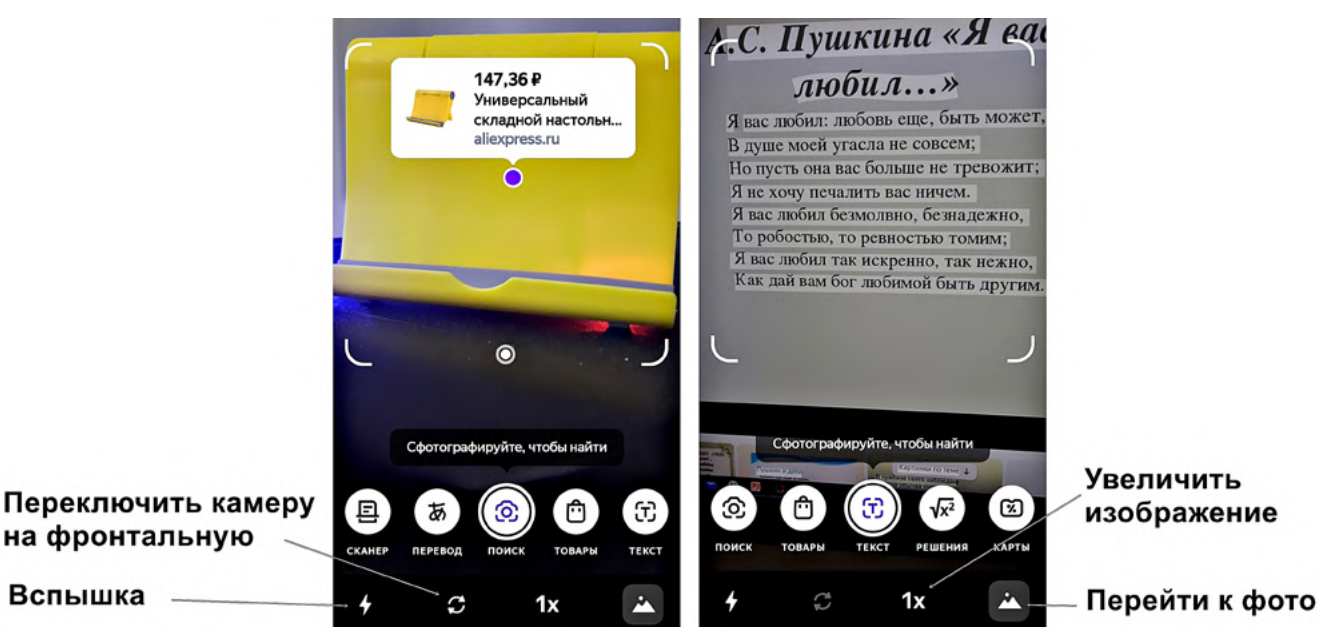

2.17

Например, вы хотите сделать перевод текста. Внизу нажмите «**Перевод**». Наведите камеру на текст, который нужно перевести. Сфотографируйте его, нажав снова «**Перевод**». Камера обработает фотографию и покажет переведенный текст.

## Какие приложения стоит установить на смартфон

Какие приложения полезно установить на смартфон?

О полезных приложениях в модуле 12 «Основы работы на смартфоне» расширенного курса «Азбука интернета».

В целом, список приложений может выглядеть вот так:

- приложение-электронная почта (выбирайте российские почтовые службы – mail.ru, yandex.ru);
- облачное хранилище для пересылки видео (Облако Mail.ru, Яндекс Диск);
- приложение социальных сетей, блог-платформ (ВКонтакте, Одноклассники, Дзен);
- приложения-мессенджеры для звонков и быстрого обмена сообщениями (VK Звонки, Телеграм, Вайбер, Вотсап, Там-Там);
- приложение «Госуслуги»;
- приложение для жителей региона или региональных служб ЖКХ, где можно передавать показания счетчиков (поищите ссылки на обратной стороне квитанции за оплату ЖКУ или поинтересуйтесь в управляющей компании);
- приложение-антивирус (Kaspersky: Антивирус и Защита);
- приложение-браузер (выбирайте российские сервисы: Яндекс, Атом);
- российский магазин приложений RuStore;
- приложения-видеохостинги VK Видео, RuTube, YouTube;
- приложение объявлений «Авито»;
- приложения-маркетплейсы. Установите несколько, чтобы сравнивать цены и выбрать лучший вариант (Мегамаркет, Вайлдберис, Озон, Яндекс Маркет, АлиЭкспресс);
- приложение онлайн-банка;
- приложение «Привет, Мир», здесь могут быть выгодные предложения на услуги и товары;
- приложение-аптека с возможностью заказа и доставки лекарств;
- приложения магазинов продуктов (Магнит, Спар, Пятерочка и т.д.), где есть возможность заказать доставку продуктов;
- приложение-переводчик (Яндекс Переводчик);
- приложение «Яндекс Карты»;
- приложение для создания текста и картинок «Шедеврум»;
- приложения для обработки изображений и видео;
- приложение-лупа;

- приложение-шагомер;
- приложение-определитель номера (Определитель номера Яндекс, Антиспам: Kaspersky Who Calls).

Вы можете установить приложения, которые пригодятся вам в поездках, например, карты метро, бронирования жилья (**Островок, Суточно.ру**), **РЖД**.

Вы всегда можете удалить те или иные приложения, если ими не пользуетесь. И наоборот, быстро установить нужное. Например, в магазинах вы можете купить продукты дешевле, если у вас будет карта магазина. Перед тем как подойти к кассе, установите на смартфон приложение магазина и зарегистрируйтесь в нем (обычно требуется ввести номер телефона и затем подтвердить его, введя код, пришедший в смс). Карта будет выпущена автоматически, и вы найдете ее в приложении. Откройте, покажите ее на кассе и получите скидку по карте. Если не находите карту в приложении, попросите помочь сотрудников магазина.

#### Контрольные вопросы

- 1. Чем полезно приложение «Яндекс.Клавиатура»?
- 2. Какие приложения полезно установить на смартфон?
- 3. Какое приложение-шагомер можно использовать?
- **4.** Как установить на смартфон определитель номера с защитой от нежелательных звонков?
- 5. Какие возможности есть в сервисе «Умная камера» от Яндекса?

?